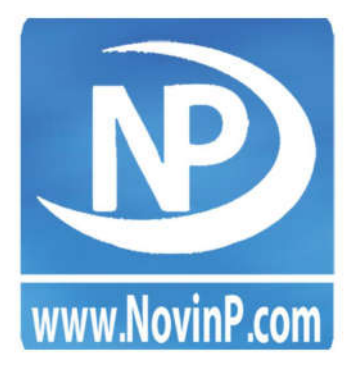

# راهنمای آموزشی ثبت وام و اقساط

آن در نرم افزار حسابداری نوین پرداز

z

راهنمای آموزشی ثبت وام درنرم افزار حسابداری نوین پرداز

## فهرست مطالب

| ۴. | مقدمه ( معرفی شرکت و محصولات)                                           |
|----|-------------------------------------------------------------------------|
| ۵  | فصل اول (تعریف گروه تفصیلی وام و افتتاح حساب وام)                       |
| ۷. | فصل دوم (ثبت های مالی دریافت وام و ثبت کارمزد وام)                      |
| ٨. | فصل سوم (تعريف اقساط پرداختنی مربوط به وام)                             |
| ۱٠ | فصل چهارم ( روش ثبت سند شناسایی کارمزد هر قسط پس از پرداخت قسط به بانک) |

z

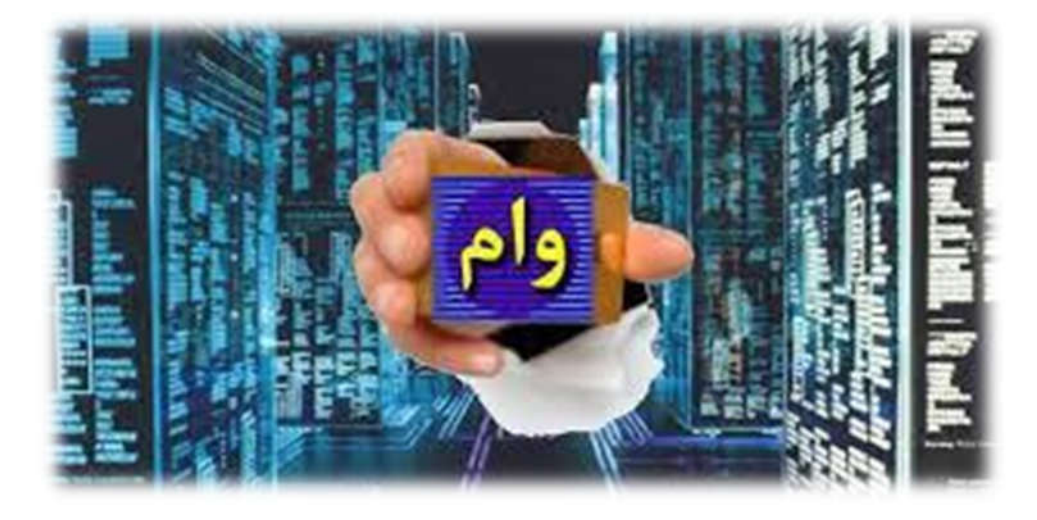

 در این راهنمای آموزشی قصد داریم، که ثبت سند دریافت وام(تسهیلات) و اقساط آن را، در نرم افزار حسابداری نوین پرداز، خدمت شما کاربران محترم در چند فصل آموزش دهیم.

### معرفی شرکت و محصولات

«شرکت نوین پرداز» افتخار دارد در راستای تامین نیاز بازار داخلی و خود کفایی ملی ، با کادری مجرب و متعهد اقدام به تولید سیستمهای اتوماسیون مالی و اداری نموده و در این امر نیز به پیشرفتهای حائز اهمیتی نیز نائل گردیده است.

شرکت نرم افزاری نوین پرداز در سال ۱۳۸۵ با گرد همایی جمعی از متخصصین رشته کامپیوتر و صاحب نظران رشته حسابداری اقدام به تولید سیستمهای اتوماسیون مالی و اداری نمود و تا کنون قادر به تولید مجموعه نرم افزار های متعددی بوده است .

محصولات شرکت نرم افزاری «نوین پرداز» بشرح ذیل می باشد، که به همت دست پرتوان متخصصین زبده طراحی نرم افزار این شرکت در حال افزایش می باشد.

✓نرم افزار حسابداری در سه نسخه فروشگاهی، شرکتی، تولیدی
 ✓ «حساب یار» نسخه اندروید نرم افزار حسابداری ویژه بازاریابان
 ✓ سامانه ارسال و دریافت پیامک اینترنتی (پنل اینترنتی)
 ✓ نرم افزار ارسال ودریافت پیامک ازطریق سیم کارت(مودمGSM)
 ✓ سیستم حضور و غیاب (کارتی، اثرانگشتی و پردازش تصویر)
 ✓ فروشگاه اینترنتی با قابلیت همگام سازی اتوماتیک با نرم افزار حسابداری
 ✓ زیربسته اتصال به انواع ترازوی دیجیتال
 ✓ نرم افزار امدیل به دستگاه بارکند
 ✓ زیربسته تولید و چاپ بارکند
 ✓ نیرم افزار مدیسریت و چاپ چاپ
 ✓ نیرم افزار مدیسریت و چاپ چاپ
 ✓ نیرم افزار مدیسریت و چاپ چاپ
 ✓ نیرم افزار مدیسریت و بهای تمام شده
 ✓ نیرم افزار مدیسریت و بهای تمام شده
 ✓ نیرم سیم تولید و بهای تمام شده

اگر به عنوان یک حسابدار یا کاربر نرم افزار حسابداری نوین پرداز در شرکتی مشغول به کار باشید . ممکن است اتفاق افتاده باشد تا برای انجام برخی هزینه های تولید مانند خرید مواد اولیه، خرید دستگاهها مورد نیاز بخش تولید ،خرید ملزومات مصرفی و … از بانکها و یا موسسات مالی و اعتباری، مبالغی را به عنوان وام و تسهیلات دریافت کرده باشید. در این راهنمای آموزشی نحوه ثبت سند حسابداری در زمان دریافت وام از بانک ،تعریف اقساط پرداختی و پرداخت اقساط ، نحوه ثبت سند مربوط به هزینه و کارمزد بهره وام دریافتی را در نرم افزار نوین پرداز توضیح خواهیم داد.

مثال: فرض کنیم در تاریخ ۱۰ فروردین ماه ۹۵ وامی به مبلغ ۱۰۰٬۰۰۰ ریال با کارمزد ۲۲ درصد و یکساله از بانک پارسیان دریافت نموده اید ، که طی ۱۲ قسط اصل و سود وام را با هم بخواهید تسویه کنید.

### **() فصل اول : تعريف گروه تفصيلي وام و افتتاح حساب وام**

۱-۱) در ابتدا یک گروه تفصیلی با نام تسهیلات دریافتی(وام ها) تعریف می کنیم،بدین منظور از منو اطلاعات پایه→لیست گروه های تفصیلی دکمه افزودن را می زنیم و گروه تفصیل مورد نظر را با تکمیل نام گروه و تعیین بازه ثبت می نماییم.

| تعریف گروہ تفصیلی              | 🗙 گروه تفصیدی |
|--------------------------------|---------------|
| سېيلات دريافتنې(وام ها)        | نام گروه:     |
| ۱۰۲٬۹۹۹ : پایان بازه : ۱۰۲٬۰۰۱ | شروع بازه :   |
|                                |               |
| (ESC) نبت (FS) 😥 لغو (ESC)     |               |
|                                |               |

| ۲ |
|---|
|   |

ازبخش اطلاعات پایه←لیست حساب های تفصیلی←با فشردن دکمه اضافه، اقدام به تعریف نام حساب و تنظیم کد حساب و گروه تفصیلی حساب وام می نماییم.

| رونده  | اطلاعات پایه                           | عمليات توليد        | گزارشات عمومی | كزارشات حسابداري | گزار |
|--------|----------------------------------------|---------------------|---------------|------------------|------|
|        | ليست ح                                 | یساب های دفتر کل    |               |                  |      |
|        | ليست ح                                 | نساب های دفتر معیر  |               |                  |      |
|        | ليست ح                                 | ىساب ھاى تقصيلى     |               |                  |      |
|        | لیست گر                                | روه های تغصیلی      |               |                  |      |
|        | چارت حم                                | لهالم               |               |                  |      |
| كالاها | 5                                      | الاها               |               |                  |      |
|        | 🔒 مدیریت ب                             | _ارک_د              |               |                  |      |
| چک     | لیست کا                                | الاهاى انتخابى      |               |                  |      |
| صندو   | سريال کا                               | بالاهای ابتدای دوره |               |                  |      |
| -      | خــــد                                 | مـــات              |               |                  |      |
| فروش   | انــــــــــــــــــــــــــــــــــــ | ارھا                |               |                  |      |
| مروس   | ,                                      | ر                   |               |                  |      |

| 103007 | كد تفصيل : | وامهای دریافته، از بانکها | 2108101        | کد معین :  |
|--------|------------|---------------------------|----------------|------------|
|        |            | ک یارسیان[                | وام مضاربه بان | نام حساب : |
|        |            |                           |                | شرح حساب : |
|        |            |                           |                |            |
|        |            |                           |                |            |

\*توجه:گروه تفصیلی،حساب وام ایجاد شده را وام های دریافتی انتخاب می کنیم.
\*\*توجه:معین پیش فرض این گروه هم حتما باید مطابق تصویر،وام های دریافتی از بانک ها باشد.

| <b></b> |                                 |             |    |               | ـاب شاک کل - معین         |              |
|---------|---------------------------------|-------------|----|---------------|---------------------------|--------------|
|         |                                 | دفتر معين   | -  |               |                           | دفتر کل      |
| + 🖊 💈   | ×                               |             |    | · 🖍 🗙         |                           |              |
|         | ساب :                           | کد یا نام ح |    |               | ساب: 21                   | کد یا نام حا |
| مائده   | نام حساب                        | کد معین     |    | مائده         | نام حساب                  | کد کل        |
| بی حساب | وامهای دریافتی از بانکها - فروش | ¥1-A1-1     | بد | 219, 114, 17- | حساب های پرداختنی تجاری   | 41-1         |
| ہی حساب | وامهای دریافتی از بانکها - سلف  | ¥1-41-Y     | يس | 1,144,90-,    | اسناد پرداختنی کوتاه مدت  | 41-4         |
|         |                                 |             | يس | at1,-14,144   | سایر حساب های پرداختنی    | 71-7         |
|         |                                 |             |    | ہی حساب       | سپرده های دریافتی         | 41-4         |
|         |                                 |             |    | ہی حساب       | پیش دریافتها              | 71-0         |
|         |                                 |             |    | ہی حساب       | ذخيره ماليدخيره ماليات    | 41-9         |
|         |                                 |             |    | ہی حساب       | سود سهام پیشنهادی ویردا   | ¥1-¥         |
|         |                                 |             |    | بی حساب       | تسهیلات و اعتبارات مالی د | ¥1-A         |
|         |                                 |             |    | بی حساب       | ساير ذخاير                | 41-9         |
|         |                                 |             |    | ہی حساب       | حساب ها و استاد پرداختن   | 711-         |
|         |                                 |             |    | بی حساب       | سایر حساب ها و استاد پردا | ****         |
|         |                                 |             |    | بی حساب       | پیش دریافت ها             | 4114         |
|         |                                 |             |    | ہی حساب       | ماليات وعوارض پرداختني    | ¥11¥         |
|         |                                 |             |    |               |                           |              |
|         |                                 |             |    |               |                           |              |
|         |                                 |             |    |               |                           |              |
|         |                                 |             |    |               |                           |              |
|         |                                 |             |    |               |                           |              |
|         |                                 |             |    |               |                           |              |
|         |                                 |             |    |               |                           |              |

\*\*\*توجه:جهت تنظیم کد معین در هنگام افتتاح حساب تفصیلی،می توان با دابل کلیک در فیلد کد معین،جدول حساب های کل و معین را باز کرد،که با انتخاب دفتر کل تسهیلات مطابق تصویر و معین وام های دریافتی،می توان ارتباط حساب تفصیلی مربوطه با معین وام ها را تکمیل کرد.

نکته مهم: در نرم افزار حسابداری نوین پرداز به منظور تهیه گزارشات سرجمع و بهینه از حساب های تفصیلی و هم چنین توانایی شناور کردن یک حساب تفصیلی در دو یا چند دفتر معین...حساب های تفصیلی ایجاد شده وابستگی مستقیمی به دفاتر معین ندارند و باید حتما ارتباطات یک دفتر معین با گروه تفصیلی مدنظر توسط کاربر انجام شود.

به عنوان مثال در همین مثال آموزشی وام حساب معین وام های دریافتی از بانک ها،با گروه تفصیلی تسهیلات و وام ها باید در ارتباط باشد. بدین منظور باید با ویرایش دفتر معین تیک ارتباط با گروه تفصیلی مدنظر را فعال می کنیم.

| 101               | الاتم كد معين:  | we will be calificated a colline of | 2108       | کد کل:        |
|-------------------|-----------------|-------------------------------------|------------|---------------|
|                   |                 |                                     |            |               |
| بدهکار و بستانکار | ماهيت حساب :    | انکها - فروش اقساطی                 | دریافتی از | نام حساب :    |
|                   |                 |                                     |            | شرح حساب :    |
|                   |                 |                                     |            |               |
|                   |                 |                                     |            |               |
| باداشته باشد      | 🗖 قابلىت تەدادە | بیگیری داشته باشد                   | الا قابلىت |               |
|                   |                 |                                     |            |               |
|                   | بلى             | گروه های نغص                        |            |               |
|                   |                 |                                     |            | نام           |
|                   |                 |                                     | مي شركت    | 🗖 پرسنل عموه  |
|                   |                 | یرون بر)                            | ن شرکت(    | 🗖 پرسنل بیرون |
|                   |                 | ( ta )                              | بافتح(واه  | 🔽 تسهیلات در  |
|                   |                 | ان)                                 | (سهامدار   | 🗖 جاری شرکاء  |
|                   |                 |                                     |            |               |
|                   |                 |                                     |            |               |
|                   |                 |                                     |            |               |

صفحه ۷

### ۲) فصل دوم : ثبت های مالی دریافت وام وکارمزد وام

۱-۲)پس دریافت وام و واریز آن توسط بانک به یکی از حساب های جاری شرکت، ثبت سند دستی آن باید به شرح ذیل باید انجام می شود:منو عملیات← صدور سند حسابداری ← در صدور سند دستی مطابق تصویر سند را ثبت می کنیم.

| ذخيره (F5)                | چاپ          | تاريخ : 13   1395/01/10 : تاريخ                     |                                     |               | ×                   | 7240 •               | شمار       |
|---------------------------|--------------|-----------------------------------------------------|-------------------------------------|---------------|---------------------|----------------------|------------|
|                           |              |                                                     | وضعيت : موقت                        | d             | نوع : عادو          | ال: 9472             | سريـ       |
|                           |              |                                                     | ارمزد وام (22درصد کارمزد)           | سیان و ثبت کا | تسهیلات از بانک پار | F) : بابت دریافت     | شرح سند (2 |
| بستاتكار                  | بدهكار       | شرح                                                 | فام تفصيل                           | کد تفصیل      |                     | نام معين             | کد معین    |
| •                         | 1,,          | بابت دريافت تسهيلات از بانك يارسيان وثبت كارمزد وام | ملى                                 | 7-79          |                     | موجودي بانكها        | 111-0      |
| •                         | 17, 717, 799 | بلبت دريافت تسهيلات از بلغك پارسيان وثبت كارمزد وام | گارمزد سنوات آتی وام مضاربه یارسیان | 7-4-49        | وامهاي بلند مدت     | هزبنه سود و گارمزد   | 17-01-7    |
| 117, 717, 799             | •            | بابت دريافت تسهيلات از بانك بارسيان وثبت كارمزد وام | حساب وام مضاربه پارسیان             | 1-74          | فكها - فروش اقساطي  | وامهای دریافتی از با | ¥1-A1-1    |
| الزرودن حدث<br>(01) (186) | مشاهده(F7)   | شرح های آمانه (F2)                                  | گزارشات تفصیل (F4)                  | +             | (F3) 🕁              | گزارشات معیر         | +          |

ثبت مربوط به کارمزد وام برای ۱۲ قسط با کارمزد ۲۲ درصد

\*توجه:در ثبت سند مربوط به کارمزد وام حساب تحت عنوان هزینه سنوات آتی(کل) ←هزینه سود کارمزد وام ها(معین) بدهکار می گردد.

\*\*توجه:در واقع هزینه کارمزد سنوات آتی طی ۱۲ ماه بر مجموعه تحمیل می شود و بخاطر اینکه در هنگام دریافت وام از بانک کل مبلغ کارمزد وام هنوز به ما تحمیل نشده است،در حسابی تحت عنوان هزینه سود کارمزد وام های بلند مدت(سرفصل دارایی های جاری) بدهکار می گردد،و هر ماه با پرداخت هر قسط مبلغ کارمزد هر وام را باید محاسبه کنیم و به حساب هزینه کارمزد وام (سرفصل هزینه ها) ثبت شود.در فصل ۴ راهنمای آموزشی ثبت های مالی شناسایی هزینه کارمزد هر قسط، توضیح داده شده است.

|             |                                             | 🗙 حسابهای تفصیل |
|-------------|---------------------------------------------|-----------------|
|             | تتريف حساب                                  |                 |
| <u>سایح</u> |                                             | گروه تفصیلی :   |
| 210038      | 1205102 هزينه سود و کارمزد وامها کد تفصيل : | کد معین :       |
|             | کارمزد سنوات آتی وام مضاربه پارسیان         | نام حساب :      |
| *           |                                             | شرح حساب :      |
| ¥           |                                             |                 |
|             |                                             |                 |
| (ESC) and 1 | <b>(E5)</b> ÷                               |                 |
| لعو (دد)    |                                             |                 |

\*\*توجه:حسابی در سطح تفصیلی هم با عنوان کارمزد سنوات آتی وام بانک پارسیان باید ایجاد کنیم.برای این حساب می توانیم از گروه تفصیلی سایر یا یک گروه تفصیلی مجزا برایش ایجاد کنیم و استفاده کنیم.

### صفحه ٨

#### ۱–۳)برای تعریف اقساط مربوط به این وام باید به اطلاعات بایه عملیات تولید گزارشات عمومی گزارشات حسابداری گزارش سازیویا امکانات ابزارها بیامک فروشگا مدور پیش فاکتور فـروش Alt+P Ins \_روش صدور فاكتور ف\_\_\_ مىدور فاكتور فروش فروشگاهى Shift+Ins صدور فاكتور خريد F2 مدور فاکتور برگشت از فروش F3 مدور فاکتور برگشت از خربــد 3 مدور فاکتور امانی دیگران نزد ما مدور فاكترور شايعات 3 انتقال كالابين انبارها ص وق انـــبــارگـــردانی مدور رسيد تحويل كالا Alt+D صدور سند دريافت 0 ت از فروش Alt+P 🚺 مدور سند پرداخت دفتر اقساط مدور قسط دریافتنی (اشخاص) 4 مدور گروهی اقساط دریافتتی (اشخاص) يرداخت وام ت از خرید مدور قسط پرداختنی (شخصی) Ctrl+S صدور سند حسابداري يک سطري 0 مدور گروهی اقساط پرداختنی (شخصی) Alt+S مدور سند حسابداري عملیات چک و بانک فت

۲-۳)با باز شدن ينجره افزودن اقساط گروهی،در ابتدا باید گیرنده اقساط را انتخاب کرد.که بدین منظور می توان با استفادہ از دکمه (از چارت) می توانید، به لیست حساب ها دست پیدا کرد،و وام مضاربه پارسیان را به عنوان گیرنده وام انتخاب كرد.

| اش لیسلی حملها  <br>انداز اسلی در کانی حملها |         |              |             |
|----------------------------------------------|---------|--------------|-------------|
| کند یا قام حمایہ د<br>کند یا قام حمایہ د     | •       |              |             |
| نام حساب                                     | کد کامل | والد         | موجودى      |
| <b>اقای عبدالهی آورده وام ایران زمین</b>     |         | بستانكاران غ | ۵۶,,        |
| یش پرداخت هزینه سود و گارمزد وامها           | 11-4111 | يش برداختها  | ہی حساب     |
| صاب ملت وام پز                               | •       | تسهيلات مالي | ہی حساب     |
| تساب وام صندوق مهر بسیجیان                   |         | تسهيلات مالي | 9.,9T.,004  |
| صباب وام مضاربه                              |         | تسهيلات مالي | ہی حصاب     |
| صماب وام ملت-مرابحه                          |         | تسهيلات مالى | AI,TAT,AT-  |
| الم وم وماريد الم سان                        |         | وامهای دریا  | 117,717,796 |
| <b>یپرده بانگ ملت - ۱۲ شهریور جهت وام</b>    |         | سرده های     | ہی حصاب     |
| نزيته دريافت وام (تفضيلي)                    |         | هزينه اداري  | TT.TAP.9-9  |

|                  |                                                                               |                                                                                                    | افرودت افساط دروهای                                                                                                    |
|------------------|-------------------------------------------------------------------------------|----------------------------------------------------------------------------------------------------|----------------------------------------------------------------------------------------------------|
|                  |                                                                               |                                                                                                    | مشخصات طرف حساب-                                                                                                    |
|                  | اربه پارسیان                                                                  | نساب وام مضا                                                                                                    | گیرندہ :                                                                                                    |
|                  | 139                                                                           | 5/01/10                                                                                                    | تاريخ صِدور :                                                                                                    |
| مضاربه بانک ڀار، | لا پر داختنی و ام                                                             | ابت ثبت اقساط                                                                                                    | شرح: •                                                                                                    |
|                  |                                                                               |                                                                                                    | اقساط                                                                                                    |
| از شمارہ :       | 139                                                                           | 5/02/ <mark>10</mark>                                                                                                    | ·<br>تاريخ شروع <u>سرر</u> سيد :                                                                                                    |
| فاصله اقساط :    | *                                                                             | 12                                                                                                    | تعداد اقساط :                                                                                                    |
| مبلغ کل :        | 9                                                                             | 9,359,437                                                                                                    | مبلغ هر قسط :                                                                                                    |
|                  | ز تاریخ سررسید                                                                | 2 🕂 قبل ا                                                                                                    | 🗖 ارسال پیامک اتوماتیک                                                                                                    |
|                  |                                                                               |                                                                                                    |                                                                                                    |
|                  | <b>مضار به بائک پار ه</b><br>از شماره :<br>فاصله اقساط :<br><u>م</u> بلغ کل : | ار به پار سیان<br>139<br>لا پر داختنی و ام مضار به بانک پاره<br>1395<br>فاصله اقساط :<br>ی داریخ سررسید<br>ز تاریخ سررسید | ساب وام مضاربه پارسیان<br>1395/01/10<br>ابت ثبت اقساط پر داختنی وام مضاربه بانک پاره<br>1395/02/10<br>از شماره :<br>12<br>9,359,437<br>قبل از تاریخ سررسید |

۲–۳)در سربرگ افزودن گروهی اقساط فیلد های گیرنده،تاریخ صدور،تاریخ شروع سررسید اقساط،تعداد و مبلغ هر لسط را با دقت وارد نمایید،با زدن دكمه ثبت تعريف اقساط انجام می شود.

### 3)فصل سوم: تعريف اقساط پرداختي 12 ماهه مربوط به وام

بخش عمليات→دفتر اقساط →صدور گروهي اقساط پرداختنی (شخصی) بروید.

### راهنمای آموزشی ثبت وام و اقساط در نرم افزار نوین پرداز

۴-۳)در پایان هر ماه می توان برای ثبت تسویه و پرداخت هر قسط به منو گزارشات عمومی ←دفتر اقساط←اقساط شخصی خودمان رفته و با استفاده گزینه اعلام پرداخت،اقدام به پرداخت قسط انتخابی نمایید.

| 🗆 🗖 کرارہ | ی اقساط پرداختدی | ، (شخصی)                |                                   |               |              |
|-----------|------------------|-------------------------|-----------------------------------|---------------|--------------|
| ليه اقساط | اقصاط پرداخت شده | اقصاط پرداخت نشده 📔     |                                   |               |              |
|           |                  |                         |                                   |               | اعلام پرداخت |
| شماره     | سررسيد           | طرف حساب                | شرح                               | مبلغ 📩        | حذف 🧔        |
| \$        | 1290/-1/1-       | شركت وام مضاربه پارسيان | بلبت دريافت وام ازبائك پارسيان    | 9,769,879     | افزودن       |
| ۲         | 1290/-2/1-       | شركت وام مضاربه پارسيان | بلبت دريافت وام ازبانك پارسيان    | 9,769,774     |              |
| ٣         | 1892/-4/1-       | شركت وام مضاربه پارسيان | بلبت دريافت وام از بانگ پارسيان   | 9,769,774     | افزودی دروهی |
| ۴         | 1890/-0/1-       | شركت وام مضاربه پارسيان | بلبت دريافت وام از بانك پارسيان   | 9,769,774     | ويرايش 🧖     |
| ۵         | 1890/-9/1-       | شركت وام مضاربه پارسيان | بلبت دريافت وام از بلقك پارسيان   | 9,769,874     |              |
| ۶         | 1290/-4/1-       | شركت وام مضاربه پارسيان | بلبت دريافت وام از بلنگ پارسيان   | 9,769,774     |              |
| ۷         | 1890/-4/1-       | شركت وام مضاربه پارسيان | بلبت دريافت وام از بانك پارسيان   | 9,769,774     |              |
| ٨         | 1290/-9/1-       | شركت وام مضاربه پارسيان | بلبت دريافت وام از بلنك پارسيان   | 9,769,779     |              |
| ٩         | 1890/1-/1-       | شركت وام مضاربه پارسيان | بلبت دريافت وام از بانگ پارسيان   | 9,769,777     |              |
| 1-        | 1290/11/1-       | شركت وام مضاربه پارسيان | بلبت دريافت وام از بانگ پارسيان   | 9,769,774     |              |
| \$\$      | 1890/11/1-       | شركت وام مضاربه پارسيان | بلبت دريافت وام از بانگ پارسيان   | 9,769,774     |              |
| 17        | 1899/-1/1-       | شرکت دام مضاربه بارسان  | مامت در مافت واد از مانگرمار سیان | - 9. TA9. FTV |              |

«توجه:لازم به ذکر هست،که نرم افزار بصورت پیش فرض اقساط تعریف شده را از موجودی نقدی صندوق اعلام پرداخت می کند،که در صورت پرداخت قسط از حساب های بانکی سربرگ انتخابی را میتوانید اصلاح نمایید.

| 🗶 افزودت برداخت                                                                                                    |
|----------------------------------------------------------------------------------------------------|
| نقدي جـک شخصي چک اشخـاص بـاتـــــ انتقال به / از ب                                                                     |
| بانک: م سپه شعبه : گاز شماره حساب : 5892101051886024 🚽 🚽 شماره : 1                                                     |
| تاريخ : 1395 🗘 1395 🗘 (مان : 15 : 15 : 15 جمعه ده ارديبوشت 1395                                                        |
| مبلغ : 9,359,437 نه ميليون و سيصد و ينجاه و نه هزار و چهارصد و سي و هفت ريال 📎 اتصرف 🔕                                 |
| <br>با فشردن کلید CTR همزمان با فلشهای مکان نمای راست یا چپ میتوانید بین سربرگهای نقدی ، چک شخصی و چک اشخاص جابجا شوید |

\*\*توجه:مشاهده سند دوبل پرداخت اقساط در نرم افزار نوین پرداز از قسمت گزارشات حسابداری امکان پذیر می باشد

|                           |             |                         |                           |            |                  | ها مديريت اسناد        | افت و ارسال داده |
|---------------------------|-------------|-------------------------|---------------------------|------------|------------------|------------------------|------------------|
| ذخيره (F5)                | چاپ         | 15 : 56 1395/02/10      | تاريخ :                   |            | 2                | 7241 :                 | شمار             |
|                           |             |                         | وضعيت : <mark>موقت</mark> | ات سيستمري | نوع : اتوم       | 9473 :                 | سريا             |
|                           |             |                         |                           |            | :)قسط شماره 1    | ) : اپرداخت(3107       | شرح سند (F2      |
| بستاتكار                  | بدهكار      | شرح                     | نام تفصيل                 | كد تفصيل   |                  | نام معين               | کد معین ا        |
| •                         | 9,709,977   | یرداخت(۲۱۰۷)قسط شماره ۱ | حساب وام مضاربه يارسيان   | 1-77       | یا - فروش اقساطی | امهای دریافتی از باتکه | T1-A1-1          |
| 9,769,777                 | •           | پرداخت(۲۱۰۷)            | م سپه                     | 1.1.9      |                  | وجودي بانكها           | 111-0            |
| افزودن حذف<br>(DEL) (INS) | مشاهده (F7) | شیرج های آماده (F2) 👘 👔 | نزارشات تفصيل (F4)        | 5 +        | (F3              | گزارشات معین (ا        | +                |

\*\*\*توجه:از آن جایی که ثبت دوبل این سند توسط خود نرم افزار صادر شده است،نوع این سند بصورت اتومات سیستمی می باشد.

راهنمای آموزشی ثبت وام و اقساط در نرم افزار نوین پرداز

۴)فصل چهارم: روش ثبت سند شناسایی هزینه کارمزد هر قسط پس از پرداخت قسط به بانک

\*توجه:همانطور که در بخش دوم ملاحظه کردید کارمزد یک وام ۱۲ ماهه ،را در حسابی بنام هزینه سنوات آتی در سرفصل دارایی های جاری ثبت کردیم.در سرفصل دارایی جاری بنام هزینه سنوات آتی ثبت کردیم،دقت داشته باشید هزینه کارمزد یک وام طی پرداخت هر قسط بر شرکت یا مجموعه شما تحمیل می شود و باید ماهانه ثبت شناسایی این هزینه را طبق اصل تطابق هزینه ها و درآمد ها در حسابداری ثبت نمود

\*\*توجه:در صورت عدم رعایت این اصل در ثبت سند وام و تسهیلات بانکی گزارش صورت سود و زیان و نمودار سود وزیان ماهیانه شما اطلاعات صحیحی را نمایش نمی دهند.

|                                                                 | وبرایش سند شماره : ۷۱۸۱*                                                                     |                                                   |                                                                                                    |                                                                                                    |                               |                            |
|-----------------------------------------------------------------|----------------------------------------------------------------------------------------------|---------------------------------------------------|----------------------------------------------------------------------------------------------------|----------------------------------------------------------------------------------------------------|-------------------------------|----------------------------|
| ت و ارسال داده ها                                               | فا هديريت اسناد                                                                              |                                                   |                                                                                                    |                                                                                                    |                               |                            |
| شماره :                                                         | × ¥141                                                                                       |                                                   |                                                                                                    | تاریخ: ۲۰ ۱۳۹۵/۰۱/۱۰ =                                                                                                    | ۲۳ اِنْ چاپ                   | نخيره (F5)                 |
| سريال:                                                          | 9157 :                                                                                       | ع: عادى                                           | وضعيت: موقت                                                                                                    |                                                                                                    |                               |                            |
|                                                                 |                                                                                              |                                                   |                                                                                                    |                                                                                                    |                               |                            |
| رح سند (F2) :                                                   | : بابت ئبت شناسایی کار<br>ادبو د                                                             | د قسط اول( وام ۲<br>کونتو ا                       | ۱ ماهه یا کارمزد ۲۲ درصد از<br>نام تنم ا                                                                        | انک پارسیان )<br>د م                                                                                                    | 164.1.                        | ICI:                       |
| ىرح سند (F2) :<br>د معين قام :                                  | : بابت ثبت شناسایی کار<br>ام معین                                                            | د قسط اول( وام ۲<br>د <b>قسط اول</b><br>کد تفصیل  | ۱ ماهه با کارمزد ۲۲ درصد از<br><b>نام تفیل</b>                                                                  | انک پارسیان )<br><b>شرع</b>                                                                                                    | بدهکار                        | بستانكار                   |
| رح سند (F2) :<br>د معین نام :<br>۶۱۰۱۱۰۴ هزینا                  | : بایت ثبت شناسایی کار<br>ام معین<br>زینه اداری عمومی مشترک                                  | د قسط اول( وام ۲<br>د تفصیل<br>۲۰۴۰۳۴             | ۱ ماهه با کارمزد ۲۲ درصد از<br>نام تفصیل<br>هزینه کارمزد وام بانکی (تفضیلی)                                     | انک پار سیان )<br>شرح<br>بابت ثبت شناسایی کارمزد قسط اول( وام ۱۲ ماهه با کارمزد ۲۲ درصد از بانک پارسیان )                                                                                            | بدهکار<br>۱۰۰۲۶/۱۰۲           | بستانكار                   |
| رح سند (F2) :<br>د معین نام د<br>۶۱۰۱۱۰۴ هزینا<br>۱۲۰۵۱۰۲ هزینا | : بابک ٹیک شناسایی کار<br>ام معین<br>زینه اداری عمومی مشترک<br>زینه سود و کارمزد وامهای بلنا | د قسط اول ( وام ۲<br>کد تفصیل<br>۲۰۴۰۳۴<br>۲۱۰۰۳۸ | ۱ ماهه با کارمزد ۲۲ درصد از<br>نام تفصیل<br>هزینه کارمزد وام بانکی (تفضیلی)<br>بهره سنوات آنی وام بانکی یارسیان | انک پار سیان )<br>شرح<br>بابت ثبت شناسایی کارمزد قسط اول( وام ۱۲ ماهه با کارمزد ۲۲ درصد از بانک پارسیان )<br>بابت ثبت شناسایی کارمزد قسط اول( وام ۱۲ ماهه با کارمزد ۲۴ درصد از بانک پارسیان ) • ریاا | بدهکار<br>۱،۰۲۶،۱۰۲<br>۰ ویال | بستانگار<br>•<br>۱،۰۲۶،۱۰۲ |

\*\*\*توجه:تا پایان تسویه حساب وام،دقت داشته باشید که ثبت شناسایی هزینه کارمزد هر قسط باید بدهکار گردد،تا جایی که مانده حساب بهره سنوات آتی صفر شده و به حساب هزینه کارمزد وام طی ۱۲ ماه منتقل می شود.

\*گزارش دفتر تفصیلی حساب وام مضاربه بانک پارسیان بعد از صدور سند پرداخت قسط اول به بانک.

|       | دفتر تفصیلی<br>مس)بداری آموزشی                |               |           |                                                      |       |            |  |  |
|-------|-----------------------------------------------|---------------|-----------|------------------------------------------------------|-------|------------|--|--|
|       |                                               | 1 º 14 º 14 O | کد حساب : |                                                      |       |            |  |  |
| مائدہ |                                               | ہــتائكار     | ېىھكار    | شرح                                                  | ش سند | تاريخ      |  |  |
|       | ہی حساب                                       | •             | •         | مانده از قېل                                         | •     |            |  |  |
| بس    | ۱۱۲,۳۱۳,۲۴۴ ۱۱۲,۳۱۳,۲۴                        |               | •         | بابت دریافت تسهیلات از بانک پارسیان و ثبت کارمزد وام | ۷۲۴۰  | 1890/+1/1+ |  |  |
| بس    | رداخت(۲۱۰۷)قـ ط شماره ۱ ۹٬۳۵۹٬۴۳۷ ۰ ۹٬۳۵۹٬۴۳۷ |               | Vፕፑነ      | 1890/07/10                                           |       |            |  |  |
| L     |                                               | 117,717,776   | 9,709,777 |                                                      |       |            |  |  |

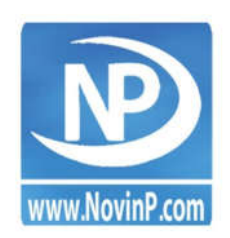

نوین پرداز

### تلفن: ۹-۳۷۵۹۷۵۹۰-۵۱

www.Novinp.com

Email: info@novinl.ir